# HP Operations Orchestration Software

Software Version: 7.10

Guide to Enabling Single Sign-on

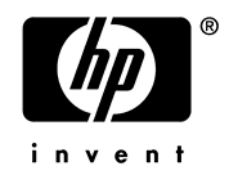

Document Release Date: March 2008 Software Release Date: March 2008

## Legal Notices

#### Warranty

The only warranties for HP products and services are set forth in the express warranty statements accompanying such products and services. Nothing herein should be construed as constituting an additional warranty. HP shall not be liable for technical or editorial errors or omissions contained herein.

The information contained herein is subject to change without notice.

#### **Restricted Rights Legend**

Confidential computer software. Valid license from HP required for possession, use or copying. Consistent with FAR 12.211 and 12.212, Commercial Computer Software, Computer Software Documentation, and Technical Data for Commercial Items are licensed to the U.S. Government under vendor's standard commercial license.

#### **Copyright Notices**

© Copyright 2008 Hewlett-Packard Development Company, L.P.

#### **Trademark Notices**

All marks mentioned in this document are the property of their respective owners.

## **Documentation Updates**

The title page of this document contains the following identifying information:

- Software Version number, which indicates the software version.
  - The number before the period identifies the major release number.
  - The first number after the period identifies the minor release number.
  - The second number after the period represents the minor-minor release number.
- Document Release Date, which changes each time the document is updated.
- Software Release Date, which indicates the release date of this version of the software."

You will also receive updated or new editions if you subscribe to the appropriate product support service. If you have additional questions, contact your HP Sales Representative.

## This Guide

This Guide is intended for customers, Hewlett-Packard Software Systems Engineers (SEs), and Customer Engineers (CEs) who have installed or are deploying Operations Orchestration 7.10. The material here assumes that the reader is familiar with Kerberos fundamentals – that is, with terms such as principal, ticket, realm, KDC and keytab.

## Using Single Sign-on

You can obtain security and performance benefits by configuring Central so that the credentials of the person who is already logged on the machine are provided as login credentials in several situations:

- For Central, when Central is run on one of the following systems:
  - The Web browser is Internet Explorer or Firefox, on a machine running the Windows operating system.
  - The Web browser is Firefox, on a machine running Linux.
- For flows that are started from the Java version of the flow invocation tool (JRSFlowInvoke.jar).
- In either of the above uses, when a network load balancing cluster has been installed for Central.

This feature is called single sign-on (SSO).

**Note:** SSO support in Central is works with any compliant Kerberos 5 implementation. The procedures for enabling single sign-on for Central vary depending on whether Central uses a Linux key distribution center (KDC) or a Windows KDC (Active Directory, which supports the Kerberos 5 specification).

### Using this document – procedures for enabling SSO

The following list is your guide to the procedures in this document for enabling SSO on Central and/or for use with the Java Flow Invoke tool. (Note that enabling SSO for Central completes some of the steps needed to enable SSO for the Java Flow Invoke tool.)

- 1. Provide HP OO group membership for the logged-in user and enable SSO for the web browser, as described in *Providing group membership for the logged-in user*.
- 2. To enable and configure SSO for Central:
  - a. Enable SSO for the web browser, as described in *Enabling SSO for the web browser*.
  - b. Complete one of the following sections, depending on whether you are authenticating with Windows Active Directory (AD) or MIT KDC:
    - Enabling SSO for Central Windows AD
    - Enabling SSO for Central MIT KDC
- 3. To enable and configure SSO for use with the Java Flow Invoke tool, complete one of the following sections, depending on whether you are authenticating with AD or MIT KDC:
  - Enabling SSO for the Java Flow Invoke tool Windows AD
  - Enabling SSO for the Java Flow Invoke tool MIT KDC

The alternative procedures for enabling SSO on with a Linux KDC or a Windows KDC are documented in each section, on enabling SSO for Central or for use of the Java Flow Invoke tool.

## Enabling SSO with network load balancing

The procedures for enabling SSO when a network load balancer (NLB) fronts Central are the same as without an NLB, except for the following:

- Generate the service principal and keytab files for the machine on which the NLB is installed and not for the individual Central nodes behind the load balancer.
   For example, suppose that:
  - The NLB machine is nlb.mydomain.com
  - There are two Central nodes behind the load balancer: central1.mydomain.com and central2.mydomain.com

In this case, the service principal would be *HTTP/nlb.mydomain.com@MYDOMAIN.COM* (if Windows AD is used, the AD user account would be HTTP/nlb.mydomain.com), and the keytab file would be nlb.keytab.

- Copy the keytab to central1.mydomain.com and central2.mydomain.com.
- Modify the respective entries in jaasLogin.conf on those machines to point to keytab=nlb.keytab and principal=HTTP/nlb.mydomain.com@MYDOMAIN.COM
- If you are using SSO with the Java Flow Invoke tool, the SSO flow invocation script that you call must point to nlb.<domain>.com, as in the following:

sso\_invoke nlb.mydomain.com:<port\_number>/Library/MyFlows/myFlow

where <port\_number> is the port on which the network load balancer is listening.

These differences are folded into the following procedures.

## Providing group membership for the logged-in user

Group membership for SSO is confirmed by Kerberos. As a result, use of AD has both an LDAP aspect and a Kerberos aspect. Enabling SSO for AD logins therefore requires configuration of elements such as a keytab and the krb5.conf file, even if the Kerberos provider is not enabled on the Central **Administration** tab.

However, HP OO does not obtain a user's groups from his or her AD/Kerberos ticket. Therefore, for each user whose login credentials are used in SSO, the administrator must do one of the following:

- Create a default group with at least one member for the Kerberos provider. In most cases, this is not recommended.
- Explicitly define an external account and assign its members to an internal HP OO group.

For example, for SSO to work for the MYDOMAIN user jdoe, the HP OO administrator should define the external account MYDOMAIN\jdoe and assign this account to at least one internal group.

## Enabling SSO for Central

To enable SSO for Central, you enable SSO for the web browser, then for Central.

## Enabling SSO for the web browser

Whether you use Internet Explorer or Firefox, Windows or Linux, it is necessary to enable SSO for your web browser.

#### To enable SSO for Internet Explorer 6.x or 7.x

 On MSDN, follow the directions on http://msdn.microsoft.com/library/default.asp?url=/library/en-us/dnsecure/html/http-sso-1.asp.

#### To enable SSO for Firefox 2.x

- 1. Open the browser, and type the following in the address bar and press ENTER: **about:config**
- 2. Scroll down to locate the property **network.negotiate-auth.delegation-uris** and set it to the following:

#### .mydomain.ad

This sets a uri pattern for the sites that are allowed to use SSO.

- 3. Set the same pattern for the property network.negotiate-auth.trusted-uris.
- 4. On a Linux system, you may also need to set the property **network.negotiate-auth.gsslib** to **false**.
- 5. Locate and open the WEB-INF/applicationContext.xml file.
- 6. In the file, in the authenticationEntryPoint bean, locate and replace /static/Login.htm

with

#### /static/SSOLogin.htm"

- 7. Restart Central.
- 8. Login as a domain user for the domain the Central is in (MYDOMAIN in these examples) and open a Web browser that has had SSO enabled.

**Note:** This must be a different machine from the Central server. SSO will not work on that machine.

9. To test SSO, try to navigate to any HP OO URL (such as OO/app), using the fully qualified machine name (coast.mydomain.ad) to exactly match the machine-name part of the service account HTTP/coast.mydomain.ad@MYDOMAIN.AD.

For example, *https://coast.mydomain.ad:8443/PAS/app*).

If SSO works for the user, the user will be able to open Central without being prompted for credentials. If the SSO login fails for some reason (such as misconfiguration, or lack of access for the user due to a disabled account, or lack of group membership), the standard login (username/password) dialog appears.

### Enabling SSO for Central – Windows AD

To track an example through the following procedure, we'll assume the following:

- Central (either Windows or Linux) is located at coast.mydomain.com
- The Windows AD domain controller is at mydomain.com
- The realm is MYDOMAIN.COM (note that for Windows AD, the realm name is usually the domain name, upper-cased).
- The account for which SSO is attempted is "jdoe".
- The HP OO home directory is represented as "OO\_HOME" in discussion and in commands.

#### To enable single sign-on for Central, using Windows AD

1. Add an AD account for the host (the Central server that the Java flow invocation tool will point at when running the flows). The account must have the following format:

```
HTTP/<server_name.domain_name>
```

It is advisable to configure this AD account with the settings "Password never expires" and "Use DES encryption types for this account".

If you do not set DES encryption types for the account, AD uses the RC4-HMAC encryption type.

Using our example, the account that you add would be:

HTTP/coast.mydomain.com

2. On the domain controller machine, open a command-line window and generate a keytab file, using the following command:

```
ktpass -out <server_name>.keytab -princ
<service_name>/<server_name.domain_name>@<REALM_NAME> -mapuser
<service_name>/<server_name.domain_name> -pass *** -crypto DES-CBC-MD5 -ptype
KRB5_NT_PRINCIPAL
```

where:

\*\*\* is the password that you specified when you created the above AD account.

In our example, this command would look like this:

ktpass -out coast.keytab -princ HTTP/coast.mydomain.com@MYDOMAIN.COM -mapuser HTTP/coast.mydomain.com -pass \*\*\* -crypto DES-CBC-MD5 -ptype KRB5\_NT\_PRINCIPAL

**Note for using a load balancer:** In this step, generate the service principal and keytab file for the NLB machine instead of for the Central nodes in the cluster. Using our example, the command would be:

```
ktpass -out nlb.keytab -princ HTTP/nlb.mydomain.com@MYDOMAIN.COM -mapuser
HTTP/nlb.mydomain.com -pass *** -crypto DES-CBC-MD5 -ptype KRB5_NT_PRINCIPAL
```

3. Copy the keytab file (coast.keytab in our example) to the Central server, into OO\_HOME/Central/conf directory.

**Note for using a load balancer:** In this step, in our NLB example, the keytab file would be nlb.keytab, and you would copy this keytab file to OO\_HOME/Central/conf on each of the Central nodes, central1.mydomain.com and central2.mydomain.com.

4. Open OO\_HOME/Central/conf/jaasLogin.conf in a text editor.

**Note for using a load balancer:** In this step, in our NLB example, you open jaasLogin.conf on each of the Central nodes, central1.mydomain.com and central2.mydomain.com.

5. In jaasLogin.conf, add the following "com.sun.security.jgss.accept" section after the DharmaKrb5JAAS section, replacing OO\_HOME in the highlighted section with the correct path: DharmaKrb5JAAS {

```
com.sun.security.auth.module.Krb5LoginModule required
    refreshKrb5Config=true;
```

};

```
com.sun.security.jgss.accept {
   com.sun.security.auth.module.Krb5LoginModule
   required
   storeKey=true
   doNotPrompt=true
   useKeyTab=true
   kdc=mydomain.com
```

```
keyTab="OO_HOME/Central/conf/coast.keytab"
realm="MYDOMAIN.COM"
principal="HTTP/coast.mydomain.com@MYDOMAIN.COM"
debug=true;
```

};

**Note for using a load balancer:** In this step, in our NLB example, in each copy of jaasLogin.conf, the keytab to point to is nlb.keytab and the principal is *HTTP/nlb.mydomain.com@MYDOMAIN.COM*.

6. In Central/conf, create a krb5.conf file that includes definition of the default realm and KDC (or make sure that the existing krb5.conf includes that information).

In our example, a minimal krb5.conf file would look like this:

```
[libdefaults]
    default_realm = MYDOMAIN.COM
    ticket_lifetime = 24000
[realms]
    MYDOMAIN.COM = {
      kdc = mydomain.com
      admin_server = mydomain.com
      default_domain = .mydomain.com
    }
[domain_realm]
    .mydomain.com = MYDOMAIN.COM
    mydomain.com = MYDOMAIN.COM
```

[pam]

debug = true

- 7. Log in to Central and, on the Administration tab, click the System Configuration subtab.
- 8. Scroll down to **Kerberos Authentication Settings** and configure the location for the Kerberos 5 configuration file (krb5.conf) to point to "/Central/conf/krb5.conf".

Notes:

- Do not set a realm or a KDC on that page, because Central will now obtain them from the krb5.conf file.
- You do not need to enable Kerberos authentication unless that is used for logging in.
- 9. If Central is a Windows version hosted on a Windows 2000/2003 system, add the following registry key:

```
HKEY_LOCAL_MACHINE\System\CurrentControlSet\Control\Lsa\Kerberos\Parameters
Value Name: allowtgtsessionkey
Value Type: REG_DWORD
Value: 0x01
```

It is necessary to enable delegation for the AD service account (HTTP/coast.battleground.ad in the example) so that flows using the logged-in user's credentials to authenticate with the logged-in Kerberos ticket.

- 10. To enable delegation for the AD service account:
  - a. Open the properties for AD service (HTTP/coast.battleground.ad) account.

b. On the **Delegation** tab, select **Trust this user for delegation to any service (Kerberos only)**.

### Enabling SSO for Central – MIT KDC

Note: The following procedure assumes that the system uses a Linux version of MIT KDC.

To track an example through the following procedure, we'll assume the following:

- Central (either Windows or Linux) is located at fitzroy.mydomain.com
- KDC is at kdc.mydomain.com
- The realm is MYDOMAIN.COM.
- The account for which SSO is attempted is "jdoe".
- The HP OO home directory is represented as "OO\_HOME" in discussion and in commands.

#### To enable single sign-on using MIT KDC

1. On the KDC machine, add a service principal for *HTTP/fitzroy.mydomain.com@MYDOMAIN.COM* using the kadmin's addprinc command (for information on using kadmin, see the man pages for kadmin):

kadmin: addprinc -randkey HTTP/fitzroy.mydomain.com@MYDOMAIN.COM

 Export the principal you just created to fitzroy.keytab: kadmin: ktadd -k fitzroy.keytab HTTP/fitzroy.mydomain.com

**Note for using a load balancer:** In this step, generate the service principal and keytab file for the NLB machine instead of for the Central nodes in the cluster. Using our example, the command would be:

ktpass -out nlb.keytab -princ HTTP/nlb.mydomain.com@MYDOMAIN.COM -mapuser HTTP/nlb.mydomain.com -pass \*\*\* -crypto DES-CBC-MD5 -ptype KRB5\_NT\_PRINCIPAL

3. Copy the keytab file to the Central machine at OO\_HOME/Central/conf

**Note for using a load balancer:** In this step, in our NLB example, the keytab file would be nlb.keytab, and you would copy this keytab file to OO\_HOME/Central/conf on each of the Central nodes, central1.mydomain.com and central2.mydomain.com.

4. In Central/conf, create a krb5.conf file that includes definition of the default realm and KDC (or make sure that the existing krb5.conf includes that information).

In our example, a minimal krb5.conf file would look like this:

```
[libdefaults]
    default_realm = MYDOMAIN.COM
    ticket_lifetime = 24000
    default_tkt_enctypes = des3-cbc-shal
[realms]
    MYDOMAIN.COM = {
        kdc = kdc.mydomain.com
        admin_server = kdc.mydomain.com
        default_domain = mydomain.com
    }
}
```

```
[domain_realm]
```

```
.mydomain.com = MYDOMAIN.COM
mydomain.com = MYDOMAIN.COM
```

[pam]

```
debug = true
```

5. Open /Central/conf/jaasLogin.conf in a text editor.

**Note for using a load balancer:** In this step, in our NLB example, you open jaasLogin.conf on each of the Central nodes, central1.mydomain.com and central2.mydomain.com.

6. Add the following "com.sun.security.jgss.accept" section after the DharmaKrb5JAAS section, replacing OO\_HOME with the correct path:

```
DharmaKrb5JAAS {
    com.sun.security.auth.module.Krb5LoginModule required
        refreshKrb5Config=true;
};

com.sun.security.jgss.accept {
    com.sun.security.auth.module.Krb5LoginModule
    required
    storeKey=true
    doNotPrompt=true
    useKeyTab=true
    kdc=kdc.mydomain.com
    keyTab="OO_HOME/Central/conf/fitzroy.keytab"
    realm="MYDOMAIN.COM"
    principal="HTTP/fitzroy.mydomain.com@MYDOMAIN.COM"
    debug=true;
}
```

};

**Note for using a load balancer:** In this step, in our NLB example, in each copy of jaasLogin.conf, the keytab to point to is nlb.keytab and the principal is *HTTP/nlb.mydomain.com@MYDOMAIN.COM*.

- 7. Log in to Central and on the Administration tab, click the System Configuration subtab.
- 8. If the SSO java invocation is from a Linux machine that is not configured to obtain Kerberos tickets automatically, obtain a forwardable ticket from the Windows domain controller (you might have to change /etc/krb5.conf to point it to the Windows domain controller), using a command like the following:

kinit -f jdoe@MYDOMAIN.COM

9. If Central is a Windows version hosted on a Windows 2000/2003 system, add the following registry key:

```
HKEY_LOCAL_MACHINE\System\CurrentControlSet\Control\Lsa\Kerberos\Parameters
Value Name: allowtgtsessionkey
Value Type: REG_DWORD
Value: 0x01
```

## Enabling SSO for the Java Flow Invoke tool

### Enabling SSO for the Java Flow Invoke tool – Windows AD

To track an example through the following procedure, we'll assume the following:

- Central (either Windows or Linux) is located at coast.mydomain.com
- The Windows AD domain controller is at mydomain.com
- The realm is MYDOMAIN.COM (note that for Windows AD, the realm name is usually the domain name, upper-cased).
- The account for which SSO is attempted is "jdoe".
- The HP OO home directory is represented as "OO\_HOME" in discussion and in commands.

#### To enable single sign-on using Windows AD

 Add an AD account for the host (the Central server that the Java flow invocation tool will point at when running the flows). The account must have the following format: HTTP/<server\_name.domain\_name>

It is advisable to configure this AD account with the settings "Password never expires" and "Use DES encryption types for this account".

If you do not set DES encryption types for the account, AD uses the RC4-HMAC encryption type.

Using our example, the account that you add would be:

HTTP/coast.mydomain.com

2. On the domain controller machine, open a command-line window and generate a keytab file, using the following command:

```
ktpass -out <server_name>.keytab -princ
<service_name>/<server_name.domain_name>@<REALM_NAME> -mapuser
<service_name>/<server_name.domain_name> -pass *** -crypto DES-CBC-MD5 -ptype
KRB5_NT_PRINCIPAL
```

where:

\*\*\* is the password that you specified when you created the above AD account.

In our example, this command would look like this:

ktpass -out coast.keytab -princ HTTP/coast.mydomain.com@MYDOMAIN.COM -mapuser HTTP/coast.mydomain.com -pass \*\*\* -crypto DES-CBC-MD5 -ptype KRB5\_NT\_PRINCIPAL

**Note for using a load balancer:** In this step, generate the service principal and keytab file for the NLB machine instead of for the Central nodes in the cluster. Using our example, the command would be:

ktpass -out nlb.keytab -princ HTTP/nlb.mydomain.com@MYDOMAIN.COM -mapuser HTTP/nlb.mydomain.com -pass \*\*\* -crypto DES-CBC-MD5 -ptype KRB5\_NT\_PRINCIPAL

 Copy the keytab file (coast.keytab in our example) to the Central server, into OO\_HOME/Central/conf directory.

**Note for using a load balancer:** In this step, in our NLB example, the keytab file would be nlb.keytab, and you would copy this keytab file to OO\_HOME/Central/conf on each of the Central nodes, central1.mydomain.com and central2.mydomain.com.

4. In Central/conf, create a krb5.conf file that includes definition of the default realm and KDC (or make sure that the existing krb5.conf includes that information).

In our example, a minimal krb5.conf file would look like this:

```
[libdefaults]
        default_realm = MYDOMAIN.COM
        ticket_lifetime = 24000
[realms]
      MYDOMAIN.COM = {
            kdc = mydomain.com
            admin_server = mydomain.com
            default_domain = .mydomain.com
        }
[domain_realm]
        .mydomain.com = MYDOMAIN.COM
        mydomain.com = MYDOMAIN.COM
```

[pam]

debug = true

5. Open OO\_HOME/Central/conf/jaasLogin.conf in a text editor.

**Note for using a load balancer:** In this step, in our NLB example, you open jaasLogin.conf on each of the Central nodes, central1.mydomain.com and central2.mydomain.com.

6. Add the following "com.sun.security.jgss.accept" section after the DharmaKrb5JAAS section, replacing OO\_HOME in the highlighted section with the correct path: DharmaKrb5JAAS {

```
};
```

**Note for using a load balancer:** In this step, in our NLB example, in each copy of jaasLogin.conf, the keytab to point to is nlb.keytab and the principal is *HTTP/nlb.mydomain.com@MYDOMAIN.COM*.

- 7. Log in to Central and, on the Administration tab, click the System Configuration subtab.
- 8. Scroll down to **Kerberos Authentication Settings** and configure the location for the Kerberos 5 configuration file (krb5.conf) to point to "/Central/conf/krb5.conf".

#### Notes:

- Do not set a realm or a KDC on that page, because Central will now obtain them from the krb5.conf file.
- You do not need to enable Kerberos authentication unless that is used for logging in.
- 9. Save your changes, and then restart Central.

By default, under OO\_HOME/Central/tools (where the java flow invocation tool JRSFlowInvoke.jar is installed) there is an sso\_invoke\_krb5.conf.sample file that looks like the following:

```
[libdefaults]
    default_realm = MYDOMAIN.COM
    ticket_lifetime = 24000
```

```
[realms]
MYDOMAIN.COM = {
    kdc = mydomain.com
    admin_server = mydomain.com
    default_domain = .mydomain.com
}
```

```
[domain_realm]
.mydomain.com = MYDOMAIN.COM
mydomain.com = MYDOMAIN.COM
```

#### [pam]

debug = true

10. Copy sso\_invoke\_krb5.conf.sample to sso\_invoke\_krb5.conf and edit the latter to match your domain, realm, and KDC.

By default, under OO\_HOME/Central/tools there is an sso\_invoke.bat file for the Windows Central version (or sso\_invoke.sh for the Linux Central version) that shows how to use the java flow invocation tool in single sign-on mode. You can run those shell scripts from that location. Or, if the invocation tool is to be used from a different machine than the Central server, copy the JRSFlowInvoke.jar, sso\_invoke.bat (or sso\_invoke.sh), and sso\_invoke\_krb5.conf files to that machine and adjust the paths (including the path to JRE 1.6, which is required on the target machine—you can obtain JRE 1.6 from the downloads page of the Java site, *http://java.sun.com/*).

You can invoke the shell scripts with a command such as the following:

sso\_invoke coast.mydomain.com:8443 /Library/MyFlows/myFlow

**Note for using a load balancer:** In the SSO flow invocation script that you call must point to nlb.<domain>.com, as in the following:

sso\_invoke nlb.mydomain.com:<port\_number>/Library/MyFlows/myFlow

where <port\_number> is the port on which the network load balancer is listening.

11. Log in to Central with an account that has Administrator rights.

Next, you will need to give HEADLESS\_FLOWS capability to the SSO users.

- 12. The easiest way to give HEADLESS\_FLOWS capability to the SSO users is:
  - a. In Central, on the Administration tab, click the System Configuration sub-tab.

b. Scroll to the Kerberos section and set the default group to a group that has HEADLESS\_FLOWS capability.

This way, any headless invocation using SSO will have the capabilities of that group (flows cannot be invoked using the headless tool unless the user under whose credentials the invocation happens, has HEADLESS\_FLOWS capability).

- Or, if SSO flow invocations need to be controlled on a user-by-user basis:
- On the Administration tab, create the Central user that matches the account under which the SSO flow invocation will happen ("jdoe" in our example) and specify that it is an external user.

For information on how to create a user and specify that it is an external user, see Help for Central.

The user must be a member of a group that has HEADLESS\_FLOWS capability; without this capability, the user will not be able to start runs using SSO flow invocation.

In addition to having the HEADLESS\_FLOWS capability, the user under whose credentials the SSO flow invocation happens must have **read** and **execute** permissions for the flow and the operations that the flow uses. For more information on granting permissions to flows and operations see Help for Studio.

13. If the SSO java invocation is from a Linux machine that is not configured to obtain Kerberos tickets automatically, obtain a forwardable ticket from the Windows domain controller (you might have to change /etc/krb5.conf to point it to the Windows domain controller), using a command like the following:

kinit -f jdoe@MYDOMAIN.COM

14. If Central is a Windows version hosted on a Windows 2000/2003 system, add the following registry key:

HKEY\_LOCAL\_MACHINE\System\CurrentControlSet\Control\Lsa\Kerberos\Parameters Value Name: allowtgtsessionkey

Value Type: REG\_DWORD Value: 0x01

15. If the machine from which the java invocation tool is invoked uses Windows 2000/2003, add the same registry key (described in the preceding step) on that machine.

### Enabling SSO for the Java Flow Invoke tool - MIT KDC

The following procedure assumes that the system uses a Linux version of MIT KDC.

To track an example through the following procedure, we'll assume the following:

- Central (either Windows or Linux) is located at fitzroy.mydomain.com
- KDC is at kdc.mydomain.com
- The realm is MYDOMAIN.COM.
- The account for which SSO is attempted is "jdoe".
- The PAS home directory is represented as "OO\_HOME" in discussion and in commands.

#### To enable single sign-on using MIT KDC

1. On the KDC machine, add a service principal for *HTTP/fitzroy.mydomain.com@MYDOMAIN.COM* using the kadmin's addprinc command (for information on using kadmin, see the man pages for kadmin):

kadmin: addprinc -randkey HTTP/fitzroy.mydomain.com@MYDOMAIN.COM

**Note for using a load balancer:** In this step, generate the service principal for the NLB machine instead of for the Central nodes in the cluster. Using our example, the command would be:

kadmin: addprinc -randkey HTTP/nlb.mydomain.com@MYDOMAIN.COM

2. Export the principal you just created to fitzroy.keytab:

kadmin: ktadd -k fitzroy.keytab HTTP/fitzroy.mydomain.com

**Note for using a load balancer:** In this step, export the service principal to the keytab file for the NLB machine instead of for the Central nodes in the cluster. Using our example, the command would be:

kadmin: ktadd -k nlb.keytab HTTP/nlb.mydomain.com

3. Copy the keytab file to the Central machine at OO\_HOME/Central/conf

**Note for using a load balancer:** In this step, in our NLB example, the keytab file would be nlb.keytab, and you would copy this keytab file to OO\_HOME/Central/conf on each of the Central nodes, central1.mydomain.com and central2.mydomain.com.

4. In Central/conf, create a krb5.conf file that includes definition of the default realm and KDC (or make sure that the existing krb5.conf includes that information).

In our example, a minimal krb5.conf file would look like this:

```
[libdefaults]
    default_realm = MYDOMAIN.COM
    ticket_lifetime = 24000
    default_tkt_enctypes = des3-cbc-shal
[realms]
    MYDOMAIN.COM = {
      kdc = kdc.mydomain.com
      admin_server = kdc.mydomain.com
      default_domain = mydomain.com
    }
[domain_realm]
    .mydomain.com = MYDOMAIN.COM
    mydomain.com = MYDOMAIN.COM
```

[pam]

debug = true

5. Open /Central/conf/jaasLogin.conf in a text editor.

**Note for using a load balancer:** In this step, in our NLB example, you open jaasLogin.conf on each of the Central nodes, central1.mydomain.com and central2.mydomain.com.

6. Add the following "com.sun.security.jgss.accept" section after the DharmaKrb5JAAS section, replacing OO\_HOME with the correct path:

```
DharmaKrb5JAAS {
    com.sun.security.auth.module.Krb5LoginModule required
        refreshKrb5Config=true;
};
```

```
com.sun.security.jgss.accept {
```

com.sun.security.auth.module.Krb5LoginModule
 required
 storeKey=true
 doNotPrompt=true
 useKeyTab=true
 kdc=kdc.mydomain.com
 keyTab="OO\_HOME/Central/conf/fitzroy.keytab"
 realm="MYDOMAIN.COM"
 principal="HTTP/fitzroy.mydomain.com@MYDOMAIN.COM"
 debug=true;

};

**Note for using a load balancer:** In this step, in our NLB example, in each copy of jaasLogin.conf, the keytab to point to is nlb.keytab and the principal is *HTTP/nlb.mydomain.com@MYDOMAIN.COM*.

- 7. Log in to Central and on the Administration tab, click the System Configuration subtab.
- Scroll down to Kerberos Authentication Settings and configure the location for the Kerberos 5 configuration file (krb5.conf) to point to "/Central/conf/krb5.conf".
   Notes:
  - Do not set a realm or a KDC on that page, because Central will now obtain them from the krb5.conf file.
    - You do not need to enable Kerberos authentication unless that is used for logging in.
- 9. Save your changes, and then restart Central.

By default, under OO\_HOME/tools (where the java flow invocation tool JRSFlowInvoke.jar, is by default installed) there is an sso\_invoke\_krb5.conf.sample file that looks like:

```
[libdefaults]
    default_realm = MYDOMAIN.COM
    ticket_lifetime = 24000
    default_tkt_enctypes = des3-cbc-shal
[realms]
    MYDOMAIN.COM = {
       kdc = mydomain.com
       admin_server = mydomain.com
       default_domain = .mydomain.com
    }
[domain_realm]
    .mydomain.com = MYDOMAIN.COM
    mydomain.com = MYDOMAIN.COM
```

[pam]

```
debug = true
```

10. Copy sso\_invoke\_krb5.conf.sample to sso\_invoke\_krb5.conf and edit the latter to match your domain, realm and KDC.

By default, under OO\_HOME/tools there is an sso\_invoke.bat file for the Windows Central version (or sso\_invoke.sh for the Linux Central version) that shows how to use the java flow invocation tool in single sign-on mode. You can run those shell scripts from that location. Or, if the invocation tool is to be used from a different machine than the Central server, copy the

JRSFlowInvoke.jar, sso\_invoke.bat (or sso\_invoke.sh), and sso\_invoke\_krb5.conf files to that machine and adjust the paths (including the path to JRE 1.6, which is required on the target machine—you can obtain JRE 1.6 from the downloads page of the Java site, *http://java.sun.com/*).

The shell scripts can be invoked with a command such as in the following:

sso\_invoke fitzroy.mydomain.com:8443 /Library/MyFlows/myFlow

**Note for using a load balancer:** In the SSO flow invocation script that you call must point to nlb.<domain>.com, as in the following:

sso\_invoke nlb.mydomain.com:<port\_number>/Library/MyFlows/myFlow

where <port\_number> is the port on which the network load balancer is listening.

11. Log in to Central with an account that has Administrator rights.

Next, you will need to give HEADLESS\_FLOWS capability to the SSO users.

- 12. The easiest way to give HEADLESS\_FLOWS capability to the SSO users is:
  - a. In Central, on the Administration tab, click the System Configuration sub-tab.
  - b. Scroll to the Kerberos section and set the default group to a group that has HEADLESS\_FLOWS capability.

This way, any headless invocation using SSO will have the capabilities of that group (flows cannot be invoked using the headless tool unless the user under whose credentials the invocation happens, has HEADLESS\_FLOWS capability).

- Or, if SSO flow invocations need to be controlled on a user-by-user basis:
- On the **Administration** tab, create the Central user that matches the account under which the SSO flow invocation will happen ("jdoe" in our example) and specify that it is an external user.

For information on how to create a user and specify that it is an external user, see Help for Central.

The user must be a member of a group that has HEADLESS\_FLOWS capability; without this capability, the user will not be able to start runs using SSO flow invocation.

In addition to having the HEADLESS\_FLOWS capability, the user under whose credentials the SSO flow invocation happens must have **read** and **execute** permissions for the flow and the operations that the flow uses. For more information on granting permissions to flows and operations see Help for Studio.

13. If the SSO flow invocation is from a Linux machine that is not configured to obtain Kerberos tickets automatically, obtain a forward-able ticket from the KDC (you might have to change /etc/krb5.conf to point it to the kdc.mydomain.com in our example), using a command like the following:

kinit -f jdoe@MYDOMAIN.COM

- 14. If the SSO flow invocation is from a Windows machine, a forward-able ticket needs to be obtained from the Linux MIT KDC. This can be done by using kinit executable under OO\_HOME/jre1.6/bin.
- 15. If the SSO flow invocation is from a Windows 2000/2003 system, add the following registry key:

HKEY\_LOCAL\_MACHINE\System\CurrentControlSet\Control\Lsa\Kerberos\Parameters Value Name: allowtgtsessionkey Value Type: REG\_DWORD Value: 0x01